# CLIUSアップデート内容のご案内

## Ver.1.12.8

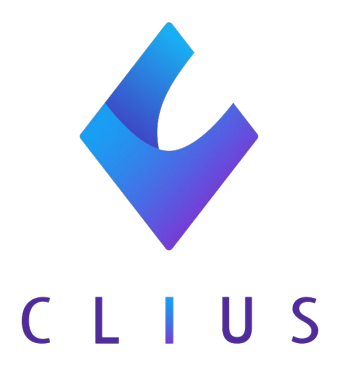

### カルテ機能強化

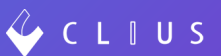

#### ◆ ファイルにおける編集機能の追加

カルテに添付したファイル(画像に限る)をシェーマのように編集することが可能になりました。

※アプリ版のリリースになります。Web版はすでにご利用いただけます。

①画像をカルテに添付します。

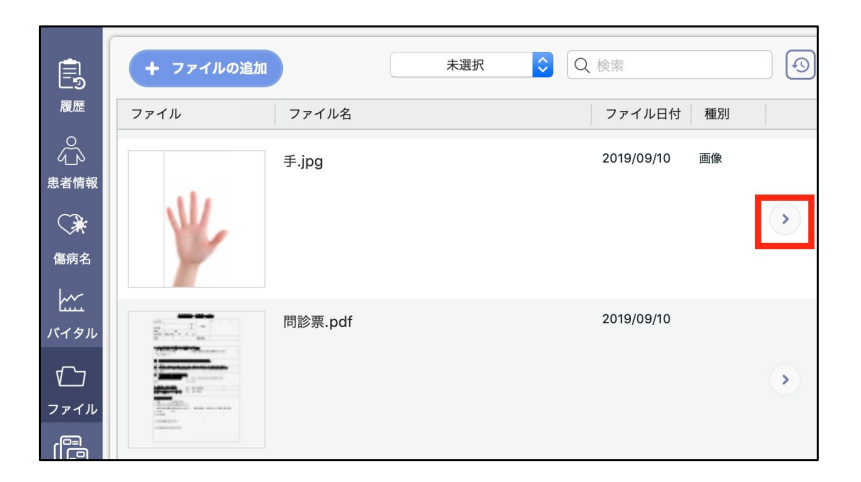

②画像をクリックします。

| W       |         |
|---------|---------|
| 手.jpg   |         |
| ファイルを添付 | シェーマを添付 |

③ペンで直接記載したり、テキストを入力することが出来ます。

(色は赤・黒・青の3色展開です。)

記載したものを矢印ボタンで元に戻したり、やり直すことが出来ます。

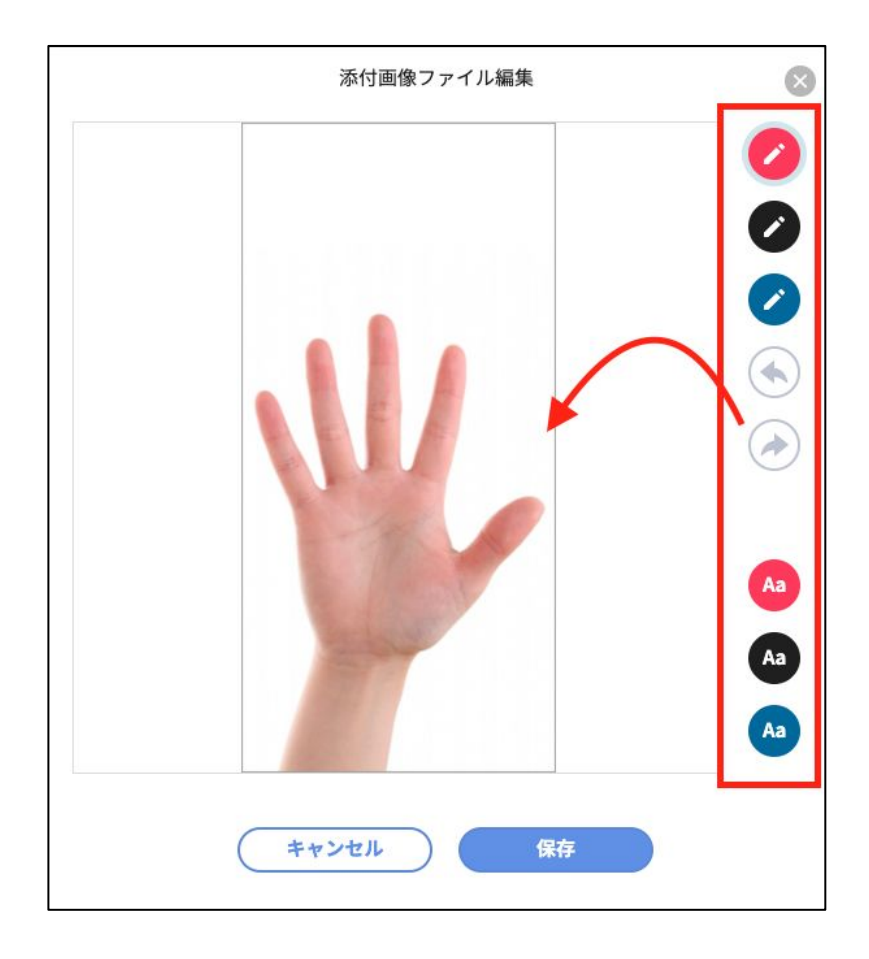

🎸 C L 🛛 U S

### カルテ機能強化

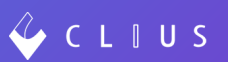

#### ◆ 患者情報における表示項目の追加

「患者情報」からORCAに登録されている保険情報を閲覧できるようになりました。

ORCAに登録された保険情報(継続しているもののみ)を CLIUSで閲覧できます。 ※基本情報同様、CLIUSでの編集は出来ません。

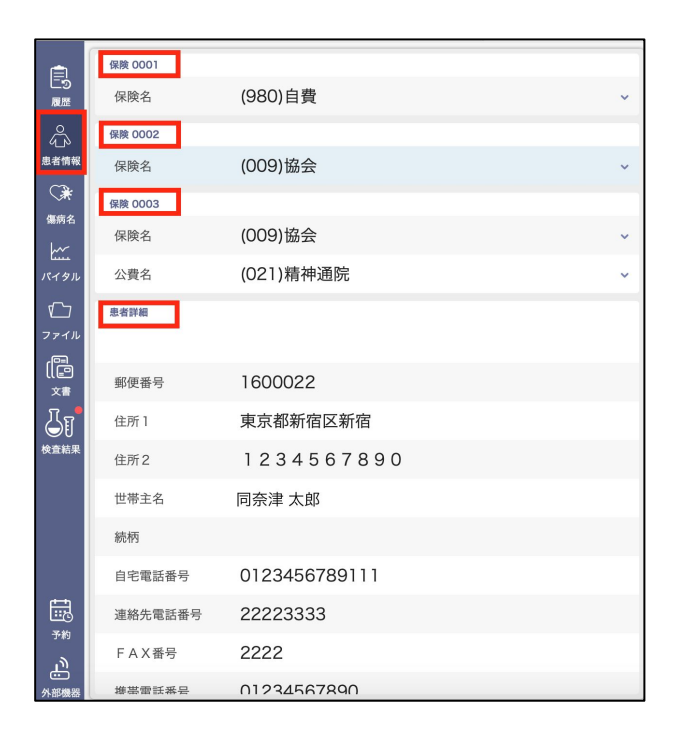

#### 保険情報の詳細は右側にある「v」ボタンをクリックすることで展開します。

| 保険 0002     |                      |   |  |  |
|-------------|----------------------|---|--|--|
| 保険名         | (009)協会              | ^ |  |  |
| 負担割合        |                      |   |  |  |
| 保険者番号       | 01010016             |   |  |  |
| 保険者情報(保険者名) | 全国健康保険協会北海道支部        |   |  |  |
| 保険者情報(住所)   | 札幌市北区北7条西4-3-1新北海道ビル |   |  |  |
| 保険者情報(電話)   | 011-726-0352         |   |  |  |
| 記号・番号       | 29350 · 1274         |   |  |  |
| 有効期限(開始)    | 2020(R2)/02/13~      |   |  |  |
| 有効期限(終了)    |                      |   |  |  |
| 本人家族        | 本人                   |   |  |  |
| 資格取得日       |                      |   |  |  |
| 確認年月日       | 2020(R2)/02/13       |   |  |  |
| 被保険者名       | 同奈津 太郎               |   |  |  |

### カルテ機能強化

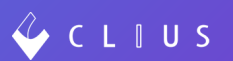

◆ 【設定Web画面】院外・院内のデフォルト設定

現在、処方オーダにおける処方指示のデフォルトは〈院外〉となっていますが、

改修により、〈院内〉の設定が可能になりました。

①設定Web画面の「CLIUS設定情報」より、「編集」ボタンをクリックします。

(この時点では「院外」に設定されています。)

| CLIUS          | 開発クリニックA       |
|----------------|----------------|
| お知らせ<br>医療機関情報 | 院内・院外処方設定 🖌 編集 |
| 契約情報           | 院外             |
| アカウント情報        |                |
| ORCA設定情報       |                |
| CLIUS設定情報      |                |

②一括設定より「院内」または「院外」を選択し、「保存」ボタンをクリックします。

| CLIUS設定情報 > 編集 |    |    |
|----------------|----|----|
| 院内・院外処方設定の約    | 扁集 |    |
| 一括設定           | 院内 | 院外 |
| 院外             | 保存 |    |

### 【Web版のみ】病名機能強化

### ◆ 【Web版のみ】病名の修飾語の並び替え機能

現在では、複数の修飾語を追加した場合、並び替えをすることは出来ませんでしたが、改修後可能になりました。

※今回はWeb版CLIUSのみの実装ですがアプリ版CLIUSでも実装予定です。

①移動したい修飾語の上にマウスカーソルを合わせると十字マークが出てきます。

移動したい方向へドラッグ&ドロップし、「保存する」ボタンをクリックします。

| 傷病名の編集  |                 |       | 8               |
|---------|-----------------|-------|-----------------|
| 傷病名     | 上第 百 五 湿疹       |       | 修飾語の選択 >        |
| 主併病・疑い  | □ 主病 ▼ 疑い       |       |                 |
| 補足コメント  |                 |       |                 |
| 開始日     | 2020/04/13(月) 📄 |       |                 |
| 転帰      |                 | ○ 治癒  | ○ 中止 ○ 死亡 ○ 継続中 |
| 科       | 内科              |       |                 |
| 入院・外来区分 | 入院外 💿           |       |                 |
| 削除      | $\supset$       | キャンセル | 保存する            |

| 傷病名の編集  |                 | ۲                    |
|---------|-----------------|----------------------|
| 傷病名     | 在 D LR D 温疹     | (修飾語の選択 >)           |
| 主併病・疑い  | □ 主病 □ 疑い       |                      |
| 補足コメント  |                 |                      |
| 開始日     | 2020/04/13(月) 📄 |                      |
| 転帰      |                 | ○ 治癒 ○ 中止 ○ 死亡 ○ 継続中 |
| 科       | 内科 💿            |                      |
| 入院・外来区分 | 入院外             |                      |
| 削除      |                 | キャンセル 保存する           |

②反映されると下図のようになります。

| この履歴       | + 傷病名の追加   | 当月(4月)     |        |
|------------|------------|------------|--------|
| 0          | 傷病名        | 開始日    転帰日 | 転帰 診療科 |
| びう<br>患者情報 | 右上腕 湿疹     | 2020/04…   | 内科     |
|            | 糖尿病 [特]    | 2019/10…   | 内科     |
| 偏病名        | 主 アレルギー性鼻炎 | 2019/10…   | 内科     |